## PIMSY Telehealth User Setup (what you need to know)

1. Setting -350 should have a company email address

| Setting ID:                                       | -350                                                         |                                      |                                                                                  |                  |
|---------------------------------------------------|--------------------------------------------------------------|--------------------------------------|----------------------------------------------------------------------------------|------------------|
| Setting Name:                                     | SAL APPOINTMENT EMA                                          | IL (SENDGRID) -                      | From Email                                                                       |                  |
| Default Description:                              | This setting is used to s<br>appointments. This set<br>come. | end unsecure er<br>ting contains the | nails to users about various items inclu<br>email address from which these messa | ding new<br>ages |
| Default Value:                                    |                                                              |                                      |                                                                                  |                  |
|                                                   |                                                              |                                      |                                                                                  |                  |
| Your Description:                                 |                                                              |                                      |                                                                                  |                  |
| Your Description:<br>Your Value:                  | l<br>I <mark>Company@gmail.com</mark>                        | •                                    |                                                                                  |                  |
| Your Description:<br>Your Value:<br>Created Date: | Company@gmail.com                                            | Created By:                          | System Administrator                                                             |                  |

2. Each user needs an email address and phone number on their personal PIMSY account.

| User Details User Details | Ref. Renewals Clients Documents Cod | es / Rates Payroll Surv | eys Groups Q8  | A              |
|---------------------------|-------------------------------------|-------------------------|----------------|----------------|
| Save Save Copy            | New Of Delete                       |                         |                |                |
| Prefix:                   | N/A 🗸                               |                         |                |                |
| FirstName:                | Bobby Middle Name:                  |                         | Last Name:     | Brady*         |
| Suffix:                   | *** N/A *** V Title:                | AP ~                    | Date of Birth: | 03/18/2020 🗐 🔻 |
| NPI #:                    | 456321789L Medicaid ID #:           | 123346545L              | Medicare ID #: |                |
| SSN:                      | Credential #:                       |                         | DEA #:         |                |
| Email:                    | lan@pimsyehr.co                     | (404) 555-1212          | Phone:         | ()x            |
|                           | V Addresses                         |                         |                |                |

3. You also need to make sure you have a phone number set up on the **Default Location** under **Administration** > **Organization Management** > **Location** 

| > 💋  | 📐 <u>U</u> tilities 🛛 🔮                        | Clients <table-cell> E</table-cell> | inancial <u>R</u> e | eports 🦙 <u>A</u> dr | ninistration | <u>W</u> indows |  |  |
|------|------------------------------------------------|-------------------------------------|---------------------|----------------------|--------------|-----------------|--|--|
| 1ain | ain Organizations Division Locations Documents |                                     |                     |                      |              |                 |  |  |
| ĸ    | 🗙 1 of 18 🛛 💓                                  | N Seport                            |                     |                      |              | 🔍 Filter        |  |  |
|      | Name                                           | Description                         | Organization        | Phone                | Active       | Default         |  |  |
| ►    | AAA Behavi                                     |                                     |                     | (404) 555-1          |              |                 |  |  |
|      | Buncombe                                       | Buncombe                            | ABC Thera           | (828) 654-6          |              |                 |  |  |
|      | Cindy Thera                                    |                                     | Logo Testing        | (518) 555-5          |              |                 |  |  |
|      | Clyde Elem                                     |                                     |                     |                      |              |                 |  |  |
|      | Clyde Hosp                                     |                                     | XYZ Couns           | (568) 965-2          | $\checkmark$ |                 |  |  |
|      | Day care G                                     | Our Group                           |                     | (252) 987-9          |              |                 |  |  |
|      | Home Office                                    |                                     |                     | (546) 549-8          | $\checkmark$ |                 |  |  |
|      | IPCO                                           |                                     |                     |                      |              |                 |  |  |

| 🚺 <u>H</u> elp 🧔  | Links 🔇 About 🖾 Log Out              | 📔 Lock                   |                  |                    |
|-------------------|--------------------------------------|--------------------------|------------------|--------------------|
|                   |                                      |                          |                  |                    |
| Save 🧏            | Copy Sew Copy Delete                 |                          |                  |                    |
| Name:             | AAA Behavioral Health Inc.           | Org.: *** N/A ***        | *                | ~                  |
| Description:      |                                      |                          | User Group: E    | Behavioral Hea 🗸 📥 |
|                   | Addresses                            |                          | Division: *      | ** N/A *** 🗸 🗸     |
| Address1:         | 123 Companies address Address2:      |                          | Address3:        |                    |
| City:             | north canton State:                  | NC ~                     | Zip: 4           | 56987125           |
| Phone:            | (404) 555-1212 x Fax:                |                          | Sched. Color:    | Green 🗸            |
| Supervisor:       | Туре:                                | Clinic ~                 | Active           | Default            |
| Billing Location  | Information                          |                          |                  |                    |
| NPI Numb          | per: organizationNPI-1234 Fe         | deral Tax ID #: 02254896 | 654              | Docs               |
| Taxonomy          | r #: 45698756258 Is Individua        | al (Not Company) 📃       | 🔈 🔪 Additional I | Details            |
|                   |                                      |                          |                  |                    |
| Created Date:     | 2/3/2010 8:58:00 AM Created By:      | Morgan Demo              |                  |                    |
| Last Edited Date: | 3/19/2020 1:37:00 PM Last Edited By: | System Administrator     |                  |                    |

4. The profile rule **Telehealth Open and Use** *must be* assigned to the user's profile.

| Profile: QP/Therapist                       | Active Client Adm       | in. ☑ PT/QP      | Emergency Access Doctor | Power User |        |
|---------------------------------------------|-------------------------|------------------|-------------------------|------------|--------|
| Desc.:                                      |                         |                  |                         |            |        |
| Unassigned Rules:                           | X 🔍                     |                  | Assigned Rules: te      | le         | ×      |
| Address Type Create (Pick List)             | <u>^</u>                | Save             | Telehealth Open and U   | se         |        |
| Address Type Delete (Pick List)             |                         | Delete           |                         |            |        |
| Address Type View (Pick List)               |                         | Delete           |                         |            |        |
| Administration Menu View (Menu)             |                         |                  |                         |            |        |
| After_Visit_Summary Create                  |                         |                  |                         |            |        |
| After_Visit_Summary Delete                  |                         | Add All          |                         |            |        |
| After_Visit_Summary Modify                  | 10.1                    | Demous All       |                         |            |        |
| Assessment Note Create                      |                         | Nemove Air       |                         |            |        |
| Assessment Note Delete                      | ~                       |                  |                         |            |        |
| <                                           | >                       |                  | <                       |            |        |
|                                             |                         |                  |                         |            | _      |
| Double click the names to move them from be | ox to box Assign from H | ule Group: *** N | N/A ***                 |            | $\sim$ |

5. A test client needs to be setup with a valid email address for testing purposes. (real clients will need a valid email address to receive the **Telehealth** session details).

| Client Details | Demo. / Q&A                 | Insurance  | Contacts Check      | List / Comments / Re | quests Medical | Diagnosis | Treatment Plan  | Renewals |
|----------------|-----------------------------|------------|---------------------|----------------------|----------------|-----------|-----------------|----------|
| Save Save      | 🧏 Сору                      | y New      | Delete              |                      |                |           |                 |          |
| Pre            | fix: N/A                    | ~          | Client Number:      | A-C-4148             | Alt Client N   | lumber:   |                 |          |
| Date of Bir    | th: 🗹 10/28                 | 3/1979 🔲 🗖 | Age:                | 40                   | 1              |           |                 |          |
| First Nan      | ne: MT                      |            | Middle Name:        |                      | Last           | Name: AA  | A-Test          |          |
| Suf            | fix: N/A                    | ~          | Alias:              |                      | Maiden         | Name:     |                 |          |
| Em             | ai <mark>l: test@tes</mark> | st.com     | Cell <mark>:</mark> | (111) 111-1111       | ]              | Phone: (2 | 22) 222-2222 x_ |          |
|                | N 🖉                         | ddresses   | Fax:                | (                    | Work           | Phone: (  | _)x_            |          |
| Address        | 1: 547 Wal                  | ker Lane   | Address 2:          |                      | Ado            | dress 3:  |                 |          |
| С              | ity: Mountai                | n          | State:              | NC ~                 | ·              | Zip: 04   | 1444            |          |

6. Make an appointment with the user and a test client.

Press the **Telehealth** button on the appointment which prompts PIMSY to register the new user with **Secure Video** and send them an email for resetting their password. They should follow the instructions in the email.

| dit SAL       |                        |               |                |                      |                |            |             |
|---------------|------------------------|---------------|----------------|----------------------|----------------|------------|-------------|
| Subject       | AAA-Test, MT A-C-4148  | 3, DOB: 10/28 | 3/1979, Co Pay | , Bobby Brady*, Sche | duled, Clyı    | Check A    | wailability |
| Start time:   | 03/18/2020 - 3:0       | 0:00 PM 💲     | User Name:     | Bobby Brady*         |                |            | *           |
| End time:     | 03/18/2020 - 4:0       | 0:00 PM 🔶     | User Group:    | *** N/A ***          |                |            |             |
| Duration:     | 60 All d               | lay event 📕   | Status:        | Scheduled            |                |            | ÷           |
| Client Name:  | AAA-Test, MT 10/28/197 | 9 ~           | Client Group:  | *** N/A ***          |                |            | ч <b>%</b>  |
| Billing Code: | *** N/A ***            |               |                |                      | SAL #:         | BB-MA-2142 | 23          |
| Division:     | *** N/A ***            |               |                | *                    | Note #:        |            |             |
| Location:     |                        |               |                | -                    | Client #:      | A-C-2261   |             |
| Room:         |                        |               |                | *                    | caroup Note #. |            |             |
| 🔗 Note        | Group Note             |               | 🔮 Client       | Additional Details   | 📜 Take Payme   | ents 🅦 8   | atement     |
| Released      | Release For Review     | 8 Ilable      | 🛒 MU Trac      | sking eMAR           | Bal            | ance Due:  | Pending     |
|               |                        |               |                |                      |                |            | <u>^</u>    |
|               |                        |               |                |                      |                |            | v.          |
|               | Background:            | Pale Green    | -              | Messaging M          | Recurrence     | -          | Docs        |
| Save          | Close                  |               |                |                      | \$             |            | 0           |

7. This opens the **Schedule a Telehealth Session** dialog box where you can schedule a new session with *Secure Video*. The **Create** button creates the session and the **Go to Session** link will take them to the session in *Secure Video*'s website.

| 💐 Telehealth: Client Details | Need Help?          |   | $\times$ |
|------------------------------|---------------------|---|----------|
| Session Start Time           | 2020-03-18T19:00:00 |   |          |
| Full Name                    | MT AAA-Test         |   |          |
| Email Address                | test@test.com       |   |          |
| SMS Number                   | 111-111-1111        |   |          |
| Screen Resolution            | High                | • |          |
| Notification Type            | Email               | Ŧ |          |
| Go to Session                |                     |   |          |

\*\*\* We **HIGHLY recommend** setting this up and testing it on your device prior to an actual appointment with a client. Your device settings for microphone and video may need to be changed so please do a test session first.